## CLICK/vDOC

MIT CLICKDOC EINFACH UND SCHNELL VIDEOSPRECHSTUNDEN-TERMINE BUCHEN

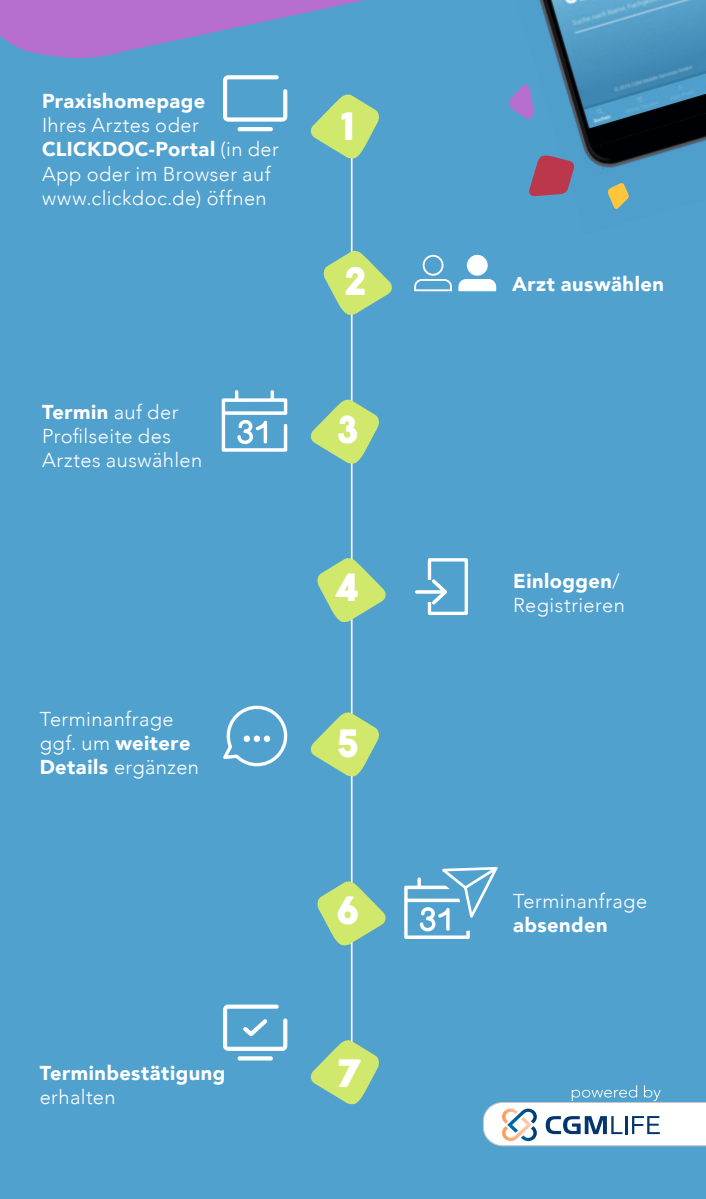